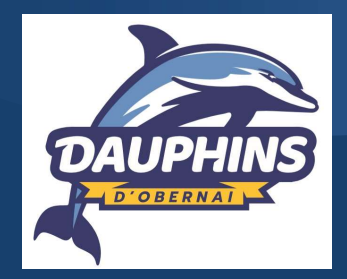

# TUTORIEL inscription en ligne

#### ACCEDEZ AU LOGICIEL D'INSCRIPTION EN LIGNE

Saisissez l'adresse suivante dans le champ URL

#### https://dauphinsobernai.swim-community.fr/Pages/Login.aspx

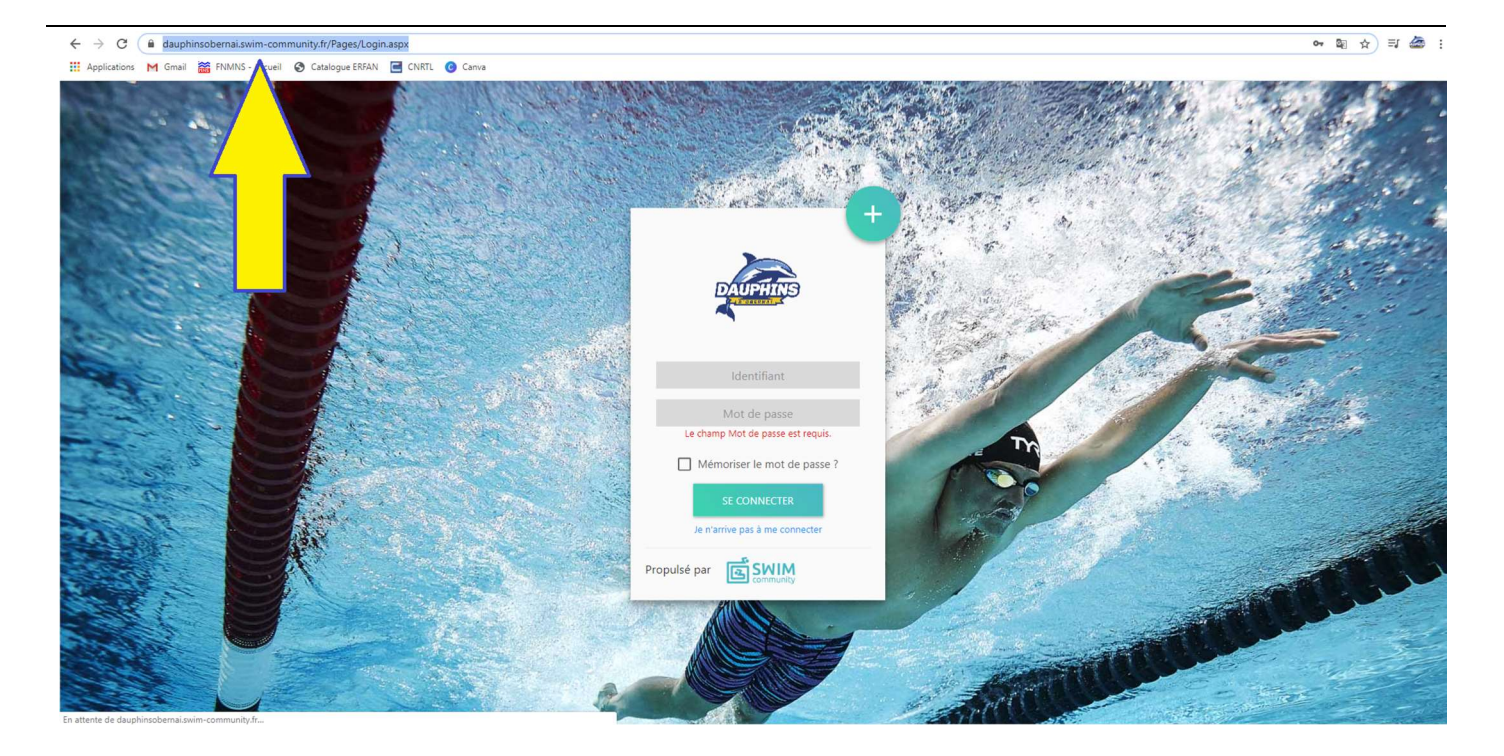

# <u>ÉTAPE 1</u> CRÉATION DU COMPTE

Cliquez sur le bouton « + s'inscrire »

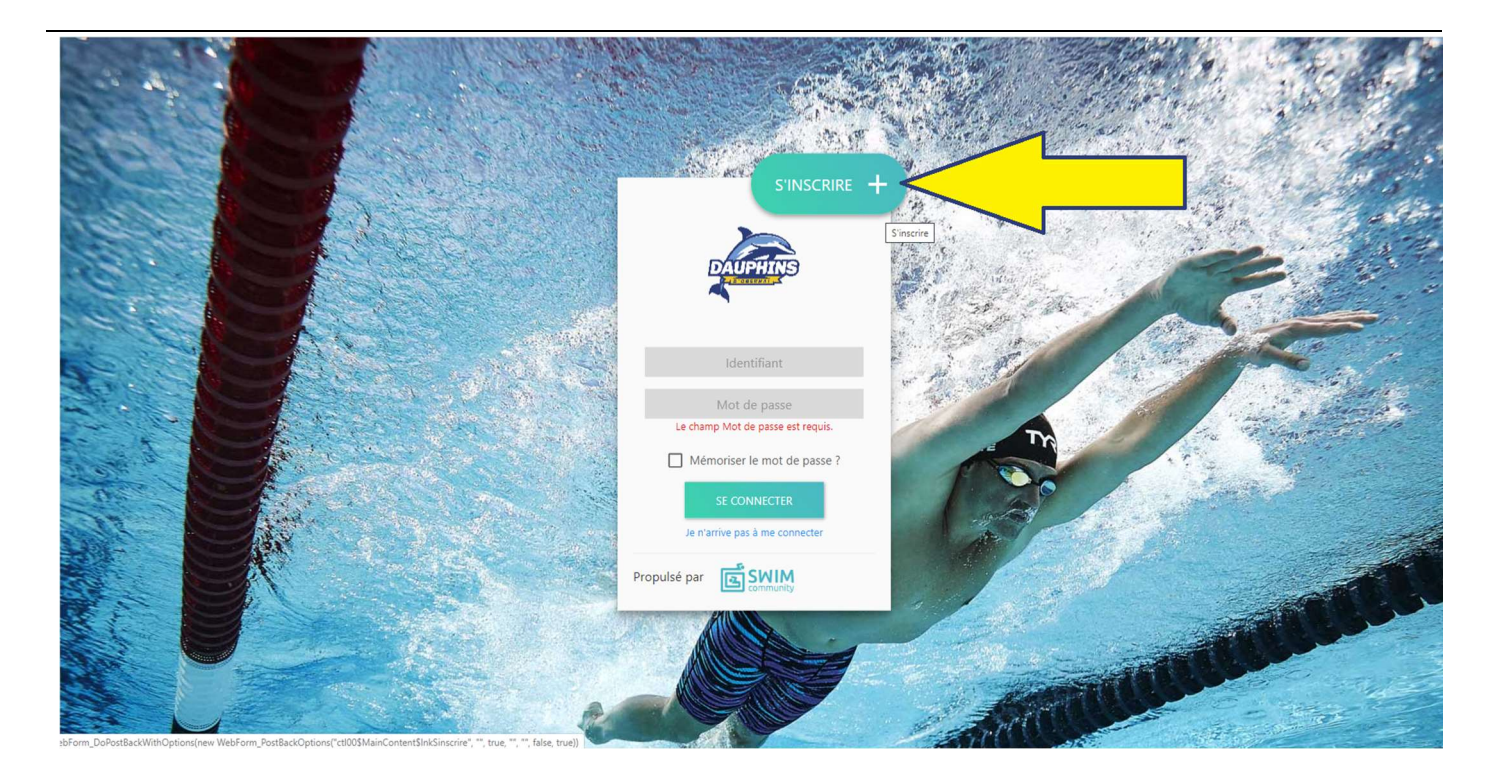

# ÉTAPE 1 CRÉATION DU COMPTE « UTILISATEUR »

Le compte utilisateur que vous allez créer est le compte principal.

Si vous souhaitez inscrire votre enfant au club, il faut donc <u>d'abord inscrire la personne</u> <u>qui va gérer son compte</u>. Vous pourrez alors créer le compte de votre enfant à l'étape 2 « association de membres ».

Remplissez les champs demandés. Les champs obligatoires sont désignés par une astérix.

<u>Onglet « statut »</u> : il s'agit d'une réduction adressée aux personnes de **+ de 65 ans** et sur les **membres d'une même famille** vivant à la **même adresse**.

Exemple : la réduction « famille 2<sup>ème</sup> inscription » s'applique au 2<sup>ème</sup> membre rattaché à votre compte. Si vous n'êtes concernés par aucun des statuts, laissez le champ libre.

<u>Case « je suis licencié »</u> : à cocher si vous connaissez votre numéro de licence IUF (licence FFN) si non laissez le champ libre.

|                                                                                                    | Nom * Statut Je suis licencié 2. Coordonnées | Prénom *                |                          | Date de naissance *<br>jj/mm/3aaa |                       |
|----------------------------------------------------------------------------------------------------|----------------------------------------------|-------------------------|--------------------------|-----------------------------------|-----------------------|
|                                                                                                    | Adresse *                                    |                         | Code postal *            | Ville *                           |                       |
|                                                                                                    | Pays<br>FRANCE *                             | N° Mobile               |                          | N° Téléphone fixe                 | and a second second   |
|                                                                                                    | 3. Identifiants                              |                         |                          |                                   | Contract of Contract, |
| and the second second second second second second second second second second second second second second second                                                                                                    | Adresse de messagerie *                      |                         | Confirmer l'adresse de n | nessagerie *                      |                       |
| _                                                                                                    | club.dauphins.obernai@gmail.com              |                         |                          |                                   |                       |
| STATISTICS.                                                                                                    | J'autorise à être contacté par la FFN        | Confirmer le mot de pas | J'autorise à être cont   | acté par Swim-Community           |                       |
|                                                                                                    |                                              | commer le mor de pas    |                          |                                   |                       |
| and the second division of the second division of the second divisio |                                              |                         |                          |                                   |                       |
|                                                                                                    |                                              |                         |                          |                                   |                       |

### ÉTAPE 2 ASSOCIATION DE MEMBRES

Vous êtes l'utilisateur principal.

Si vous souhaitez inscrire votre enfant ou un autre membre de votre famille, au club cliquez sur le bouton « ajouter un membre + ».

Si vous souhaitez vous inscrire **vous-même**, cliquez directement sur le bouton « **suivant** » pour passer au choix des prestations. **Vous serez** alors considéré comme étant **membre du club**. Passez directement à l'étape 3 « choix des prestations ».

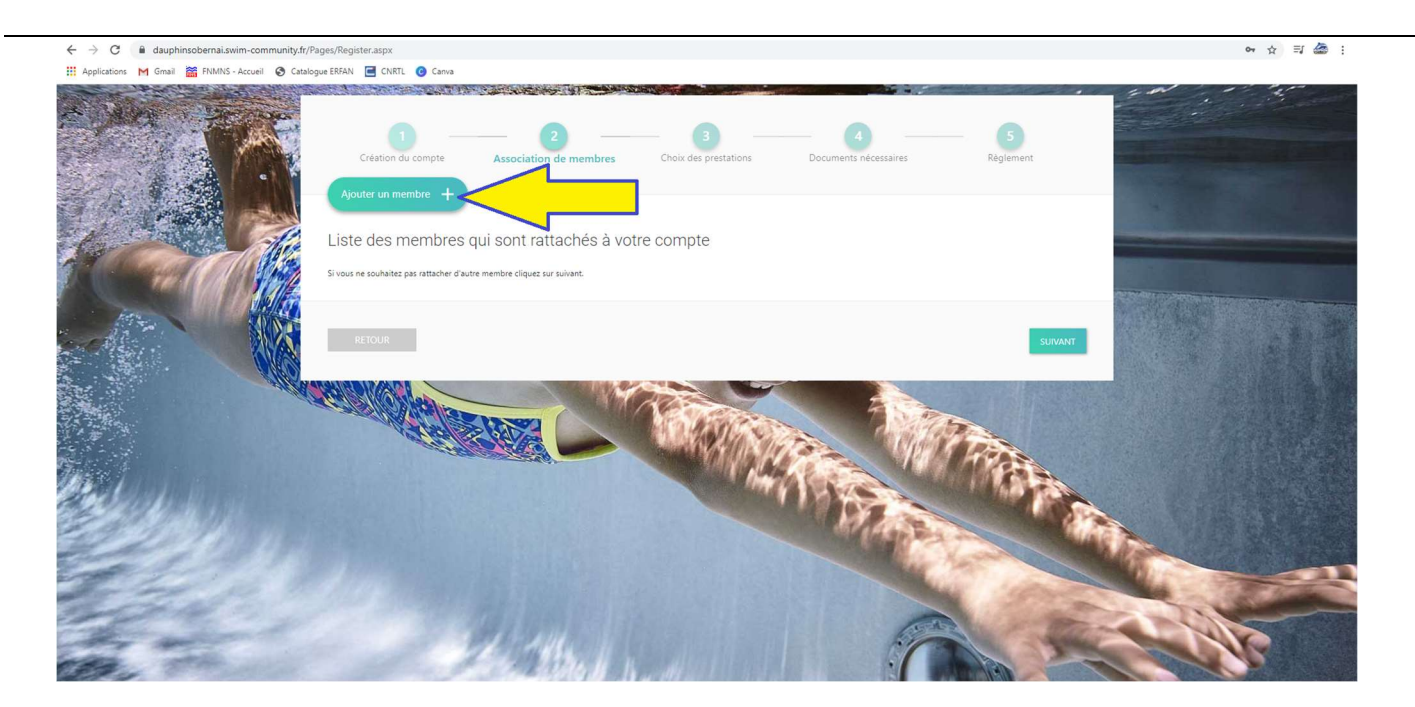

# ÉTAPE 2 SUITE ASSOCIATION DE MEMBRES

Remplissez les champs demandés.

<u>Onglet « statut »</u> : il s'agit d'une réduction adressée aux personnes de + de 65 ans et sur les membres d'une même famille vivant à la même adresse.

Exemple : la réduction « famille 2<sup>ème</sup> inscription » s'applique au 2<sup>ème</sup> membre rattaché à votre compte. Si vous n'êtes concernés pas aucun des statuts, laissez le champ libre.

|                                                                                                    | Nom *                                         | Prénom *                  |               | Date de naissance * | A la la la la la la la la la la la la la                                                                                                    |
|----------------------------------------------------------------------------------------------------|-----------------------------------------------|---------------------------|---------------|---------------------|----------------------------------------------------------------------------------------------------|
| and the second second                                                                                                    |                                               |                           |               | jj/mm/aaaa          |                                                                                                    |
| and the subscription of the                                                                                                    | Statut                                        | Lien d'affiliation *      |               |                     | A. 1. (1996)                                                                                                    |
|                                                                                                    | •                                             |                           | -             |                     | A COMPANY OF                                                                                                    |
|                                                                                                    |                                               |                           |               |                     | Statistics & a                                                                                                    |
|                                                                                                    |                                               |                           |               |                     |                                                                                                    |
| a des antes estatementes a                                                                                                    | Je suis licencié                              |                           |               |                     |                                                                                                    |
| and the subscription of the local division of the                                                                                                    | 2. Coordonnées                                |                           |               |                     | the state of the second state of the second st |
| and the second second second                                                                                                    |                                               |                           |               |                     |                                                                                                    |
| States of the Area and                                                                                                    | Adresse différente de l'utilisateur principal |                           |               |                     |                                                                                                    |
| the second second second                                                                                                    |                                               |                           |               |                     |                                                                                                    |
|                                                                                                    |                                               |                           |               |                     |                                                                                                    |
|                                                                                                    | Adresse *                                     |                           | Code postal * | Ville *             | the second second second second second second second second second second second second second second second s                                                                                                    |
|                                                                                                    | 8 rue des acacias                             |                           | 67210         | Obernai             | and the second second second second second second second second second second second second second second second                                                                                                    |
|                                                                                                    | Pays                                          | N° Mobile                 |               | N° Téléphone fixe   | COMPANY OF THE OWNER.                                                                                                    |
| in the second second second second second second second second second second second second second second second                                                                                                    | FRANCE *                                      |                           |               |                     | and the second second second second second second second second second second second second second second second                                                                                                    |
| And a second second second second second second second second second second second second second second second                                                                                                    | 2 Identifiants                                |                           |               |                     |                                                                                                    |
|                                                                                                    |                                               |                           |               |                     |                                                                                                    |
| and the second second se |                                               |                           |               |                     | and the second second se                                                                                                    |
|                                                                                                    | Permettre à ce membre de se connecter et g    | érer tout seul son compte |               |                     | and the second second                                                                                                    |
|                                                                                                    |                                               |                           |               |                     | and the second second se                                                                                                    |
| and the second second se |                                               |                           |               |                     | NAME AND ADDRESS OF TAXABLE PARTY.                                                                                                    |
|                                                                                                    |                                               |                           |               |                     |                                                                                                    |
| STATES OF TAXABLE PARTY.                                                                                                    | ANNULER                                       |                           |               | VALIDER             | and the second second se                                                                                                    |
|                                                                                                    |                                               |                           |               | Madda               | and the second second second second                                                                                                    |
| the second second second second second second second second second second second second second second second se                                                                                                    |                                               |                           |               |                     | and the second second se                                                                                                    |

# ÉTAPE 2 SUITE ASSOCIATION DE MEMBRES

Les membres ainsi crées s'ajoutent alors au compte utilisateur.

Une fois que vous avez rattaché tous les membres à votre compte, cliquez sur le bouton « **suivant** » pour passer au choix des prestations.

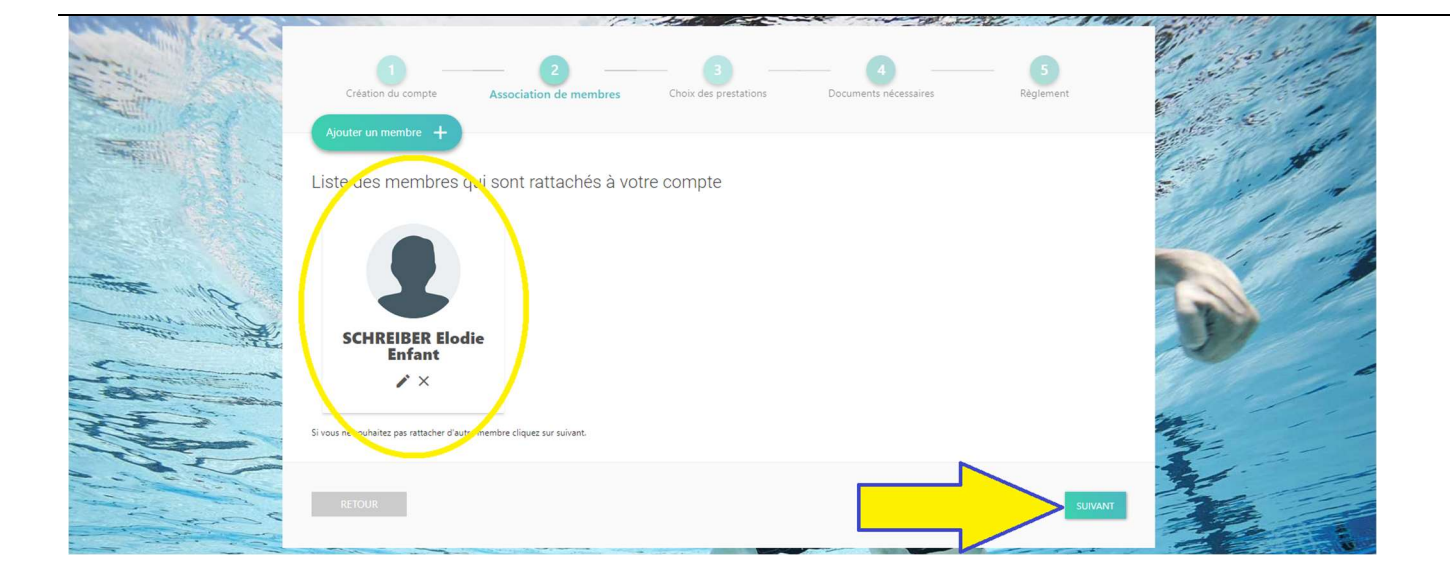

### ÉTAPE 3 CHOIX DES PRESTATIONS

Vous êtes l'utilisateur principal.

Sélectionnez le membre que vous souhaitez inscrire à une activité du club.

Cliquez directement sur le bouton « sélection du membre »

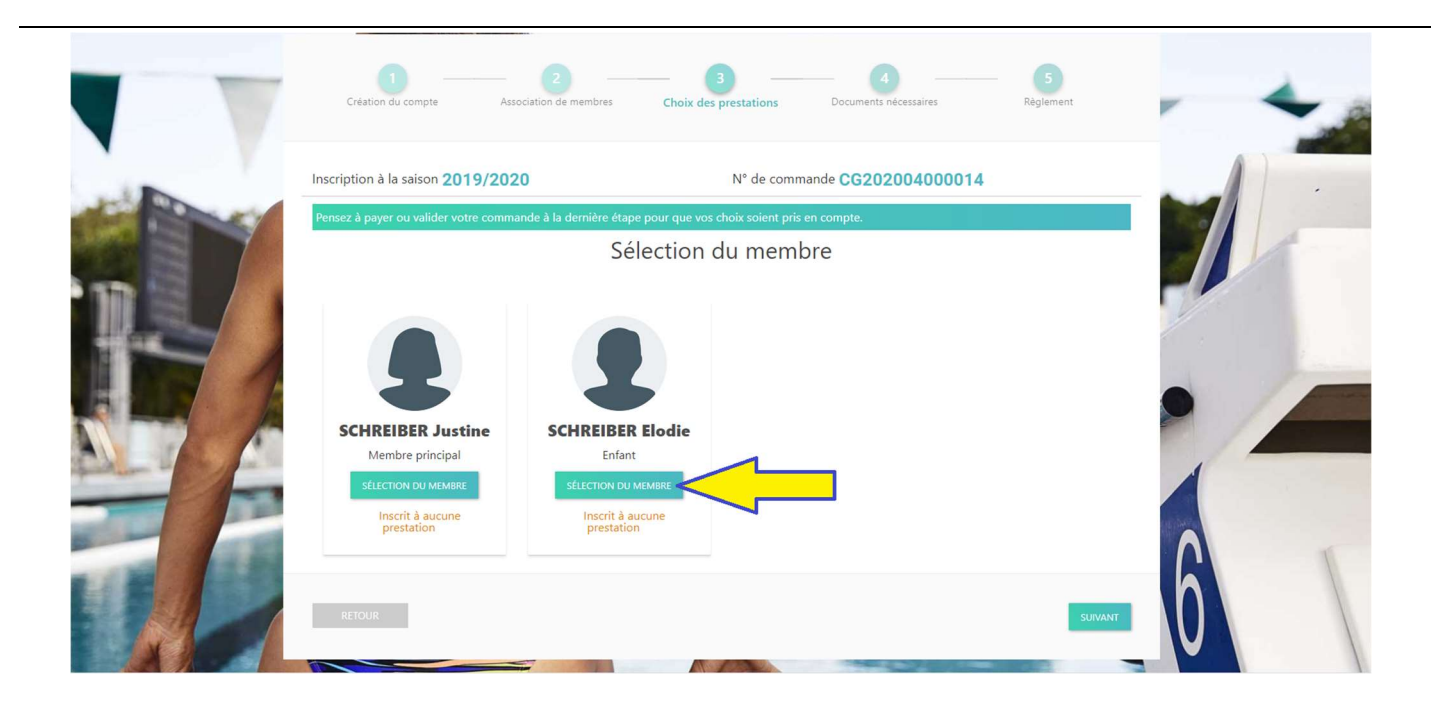

# ÉTAPE 3 SUITE CHOIX DES PRESTATIONS

Sélectionnez l'activité à laquelle vous souhaitez inscrire le membre.

| <br>1<br>Création du compte As                           | 2 Sociation de membres Choix des p       | orestations Documents nécessaires | Debi Chilon           |  |
|----------------------------------------------------------|------------------------------------------|-----------------------------------|-----------------------|--|
| Inscription à la saison 2019/20                          | 20                                       | N° de commande CG20200400         | 00014                 |  |
| Pensez à payer ou valider votre comm<br>SCHREIBER Elodie | aande à la dernière étape pour que vos c | hoix soient pris en compte.       | VOIR LE RÉCAPITULATIF |  |
| ADOS COLLEGIENS                                          | ADOS LYCEENS                             | ADULTES                           | Aide - Vestiaire      |  |
| RETOUR                                                   |                                          |                                   | SUIVANT               |  |
|                                                          |                                          |                                   |                       |  |

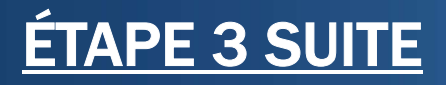

Choix des prestations

Sélectionnez le niveau estimé du membre.

Pour ce faire, aidez-vous du document "*appréciation du niveau de l'enfant*". <u>Rappel</u>: le niveau à choisir est celui dont l'ensemble des critères n'est pas totalement validé.

Le niveau et le créneau souhaité doivent être confirmés lors des sessions de **tests / inscriptions** qui auront lieu à la **piscine plein air** d'Obernai (route de Boersch).

- mardi 25 août 2020 de 18h15 à 19h30
- vendredi 28 août 2020 de 18h15 à 19h30
- mardi 1er septembre 2020 de 18h15 à 19h30
- vendredi 11 septembre 2020 de 18h15 à 19h30

À tout moment de la saison, les éducateurs pourront rediriger le membre dans un groupe plus adapté à son niveau si nécessaire.

|        | Création du compte Association de membres Choix de                       | 3 4<br>rs prestations Documents nécessaires Ré | glement                               |
|--------|--------------------------------------------------------------------------|------------------------------------------------|---------------------------------------|
|        | Inscription à la saison 2019/2020                                        | N° de commande CG202004000014                  |                                       |
| 122162 | Pensez à payer ou valider votre commande à la dernière étape pour que vo | s choix soient pris en compte.                 | · · · · · · · · · · · · · · · · · · · |
|        | SCHREIBER Elodie                                                         | Voir                                           | RLERÉCAPITULATIF                      |
|        | NATATIC                                                                  | N ENFANTS                                      | ×                                     |
|        | Enfant niv 1-Etoile de mer                                               | C                                              | Horaires 🗸                            |
|        | Enfant niv 2-Tortue                                                      | C                                              | Horaires                              |
|        | RETOUR                                                                   |                                                | TRAVILE                               |

# ÉTAPE 3 SUITE CHOIX DES PRESTATIONS

Sélectionnez le(s) créneau(s) souhaité(s).

Les tarifs, les horaires et le nombre de places restantes s'affichent automatiquement.

NB: Les montants indiqués correspondent au montant de la cotisation annuelle, <u>licence comprise</u>.

| Inscription à la saison 2019/2020                  | N° de commande CG202004000014                                                                          |             |  |  |
|----------------------------------------------------|----------------------------------------------------------------------------------------------------|-------------|--|--|
| Pensez à payer ou valider votre commande à la derm | Pensez à payer ou valider votre commande à la dernière étape pour que vos choix soient pris en compte. |             |  |  |
| SCHREIBER Elodie                                   | 🔶 VOIR LE RÉ                                                                                           | CAPITULATIF |  |  |
|                                                    |                                                                                                    | <u> </u>    |  |  |
| Enfant niv 1-Etoile de mer linscrit                |                                                                                                    |             |  |  |
| Abonnement à un nb. de Séance                      | Sélectionnez vos da                                                                                    | tes         |  |  |
| 2 Séances 282,00 €                                 | <b>9</b> Espace Aquatique L'O                                                                          | a share a   |  |  |
|                                                    | mer. 09:00 - 09:45   9 🚢                                                                               |             |  |  |
|                                                    | mer. 09:45 - 10:30   10 🚢                                                                              |             |  |  |
|                                                    | mer. 10:30 - 11:15   10 🚢                                                                              |             |  |  |
|                                                    | mer. 11:15 - 12:00   10 🚢                                                                              |             |  |  |
|                                                    | sam. 09:00 - 09:45   10 🚢                                                                              |             |  |  |
|                                                    | sam. 09:45 - 10:30   10 🚢                                                                              |             |  |  |
|                                                    | sam. 10:30 - 11:15   10 🚢                                                                              |             |  |  |
| Enfant niv 2-Tortue                                | Hora                                                                                                   | ires ·      |  |  |

# ÉTAPE 3 SUITE CHOIX DES PRESTATIONS

Vous serez automatiquement redirigé vers l'écran « sélection du membre ».

Répétez l'étape 3 pour tous les membres que vous souhaitez inscrire à une activité du club.

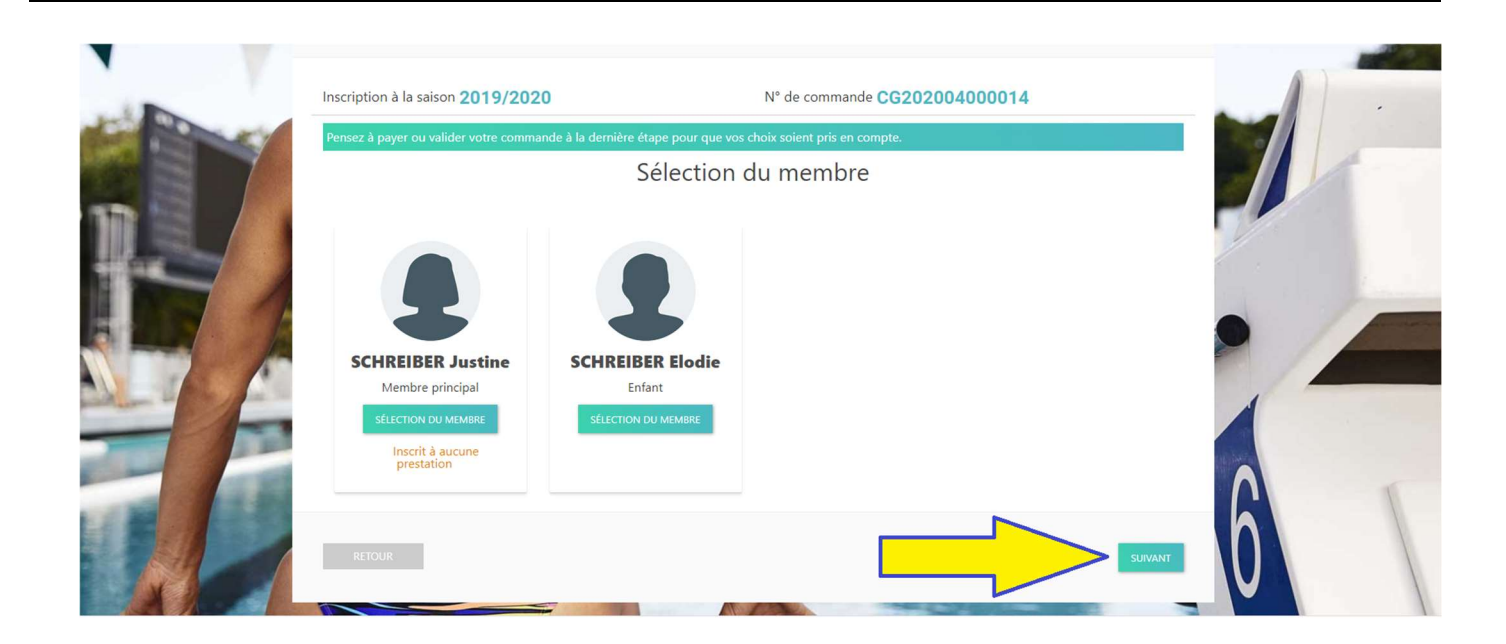

### ÉTAPE 4 DOCUMENTS NÉCESSAIRES

Un certain nombre de document vous sera demandé pour compléter l'inscription du membre (type certificat médical, etc).

Cliquez sur le bouton « téléchargez » pour y avoir accès.

Cliquez sur le bouton « + » et importez les documents demandés depuis votre ordinateur (en format JPG et PDF uniquement).

Un cadre orange apparaît pour vous spécifier que le document a bien été inséré.

| Applications M Gmail | FNMINS - Accueil 🧐 Catalogue ERFAN 📑 CNRIL 🦁 Canva 🧭 BigBlueButton           |                                                                                                    |               |
|----------------------|------------------------------------------------------------------------------|----------------------------------------------------------------------------------------------------|---------------|
| SWIM 🖄               | a, saison<br>2020/2021                                                       | Bienvenue<br>PERRINE SCHREIBER                                                                                                | Mode Membre + |
| Tableau de bord      |                                                                              |                                                                                                    |               |
| 🚨 Ma famille         | Inscription à la saison 2020/2021                                            | N° de commande CG202006000005                                                                                                 |               |
| 🖻 Mon suivi 🗸 🗸      | Les documents demandés ci-dessous peuvent être ajoutés ultérieurement depuis | ;<br>i l'espace "Mes Documents" qui se trouve dans "Mon Suivi", ou directement depuis votre tableau de bord sur votre compte. |               |
| Mes prestations      | Documents nécessaires                                                        |                                                                                                    |               |
| Nouvelle inscription | SCHREIBER Perrine                                                            |                                                                                                    |               |
| Mes commandes        | Certificat médical Formulaire de licence Règlement Intérieur à               |                                                                                                    |               |
| Mes factures         |                                                                              |                                                                                                    |               |
| Mes avoirs           |                                                                              |                                                                                                    |               |
| Mes documents        |                                                                              |                                                                                                    |               |
| Lo Mon planning 7    | Début de validité                                                            |                                                                                                    |               |
|                      | • • • •                                                                      |                                                                                                    |               |
|                      |                                                                              |                                                                                                    |               |
|                      | Documents vierges téléchargeables                                            |                                                                                                    |               |
|                      | boomients verges teleonargeables                                             |                                                                                                    |               |
|                      | Formulaire de licence                                                        | TÉLÉCHARGER                                                                                                    |               |
|                      | Déalomant Intériour à Cinnar                                                 |                                                                                                    |               |
|                      | regienent interieur a signer                                                 | 1 ELECTRANDER                                                                                                    |               |
|                      |                                                                              |                                                                                                    |               |
|                      |                                                                              |                                                                                                    |               |

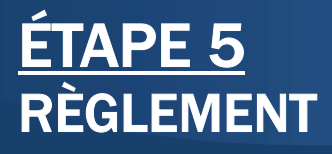

Sélectionnez le mode de règlement que vous souhaitez utiliser.

Nous <u>recommandons fortement</u> de choisir un règlement par chèque à établir à l'ordre des Dauphins d'Obernai.

Ce dernier doit être remis au club dans un délais de **14 jours** après l'inscription sur Swim Community. Passé ce délai, la place sera automatiquement libérée. Il sera **encaissé fin septembre 2020**, pas avant.

<u>Règlement par CB</u> : des **frais administratifs** s'ajouteront automatiquement pour tout règlement par CB.

<u>Règlement par coupons ANCV sport et/ou vacances</u> : des **frais administratifs** de **10 euros** vous seront demandés par le club pour tout règlement par coupons ANCV.

<u>Règlement par virement</u> : les **coordonnées bancaires** du club apparaissent automatiquement en **bas de page**.

Cliquez sur le bouton « valider ».

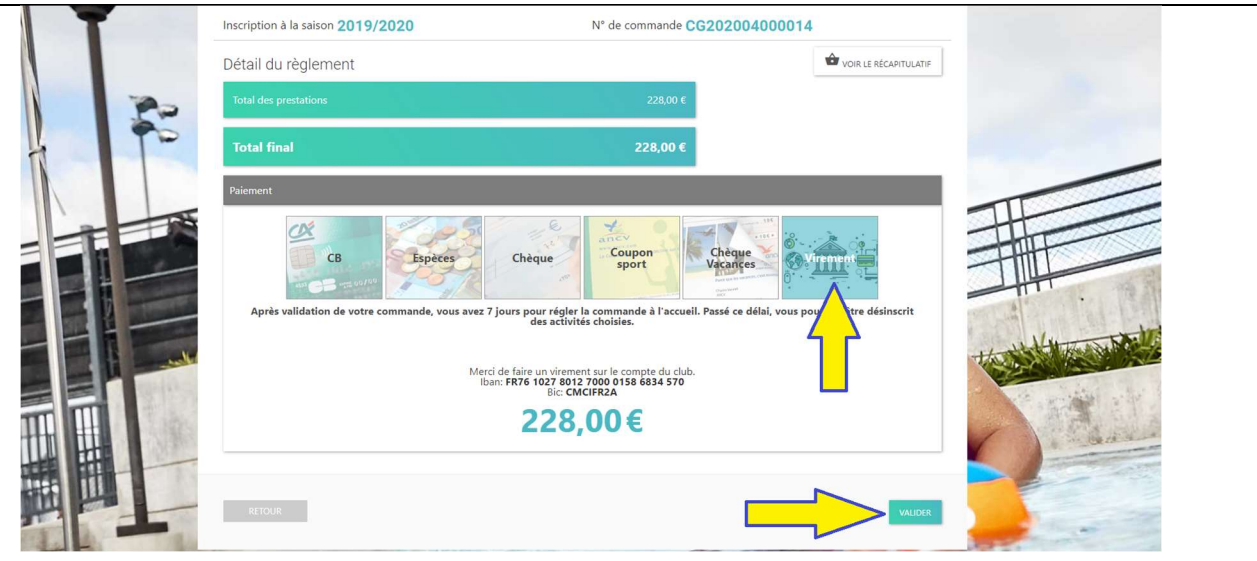

# <u>ÉTAPE 5 SUITE</u> RÈGLEMENT <u>CONFIRMATION D'INSCRIPTION</u>

Après validation de votre commande, vous avez <u>14 jours</u> pour <u>régler la</u> <u>commande</u> à l'accueil. Passé ce délai, vous serez <u>automatiquement</u> <u>désinscrit</u> des activités choisies.

Régler la commande : il s'agit de déposer au bureau du club ou dans la boîte aux lettres du club

- les documents qui n'ont pas pu être téléchargés sur le logiciel
- les règlements en chèques, en espèces, en coupons ANCV (avec les frais administratifs supplémentaires)

L'agent d'accueil du club validera votre commande dès réception des pièces manquantes.

Vous recevrez une confirmation d'inscription automatique dès que le club aura bien réceptionné tous les documents nécessaires et aura validé votre inscription.

A tout moment vous pouvez suivre l'avancement de votre inscription sur le logiciel en dans l'onglet

Ma Famille -> mon suivi -> mes prestations

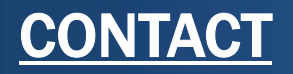

Vous pouvez contacter le club en cas de difficulté ou besoin de renseignement.

Une permanence est dédiée aux inscriptions en ligne

mardi

15h à 18h30

06.81.31.25.62

dauphins.gestion.membres@gmail.com

NB: le club sera fermé du 10 au 23 août 2020